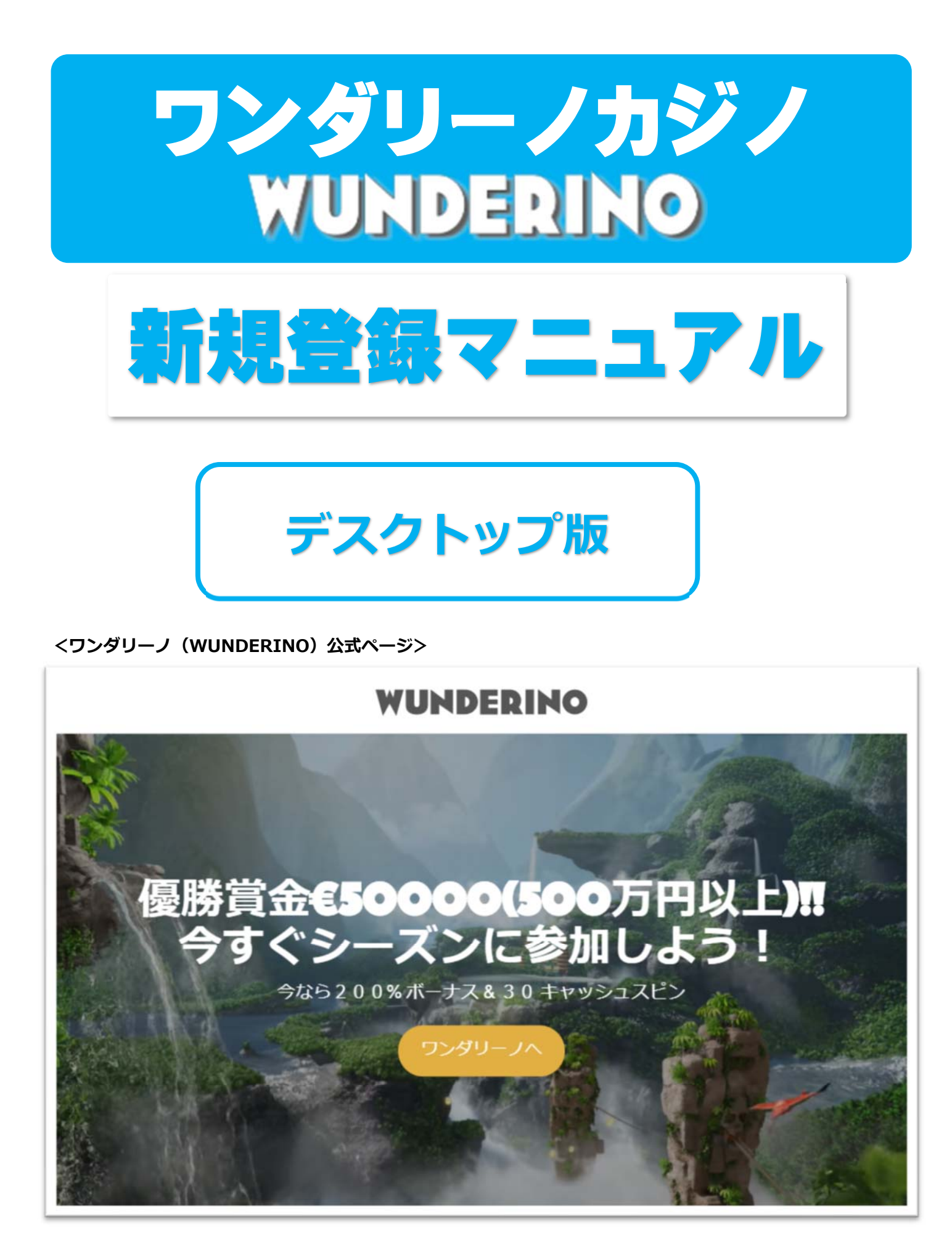

# ワンダリーノ(WUNDERINO)について

ワンダリーノ(WUNDERINO)は2016年3月に運営を開始した新しいカジノで すが、コンセプトとしては「宝探しのたびに出る」となっており、カジノとアドベン チャーゲームが融合した、全く新しい新しいタイプのオンラインカジノです!

ワンダリーノの世界は1年間をいくつかのシーズンに分けられ、プレーヤーは1 つのシーズンを1ヶ月から3ヶ月かけて制覇していき、レベル1から始めて、シー ズン期間中に最高レベル15を目指して進んでいきます。

レベルアップの際に「レベルアップ報酬」がもらえ、最高レベルに達するとなんと 賞金 50,000 ユーロ(約 660 万円)がもらえちゃうというからすごい!単にスロッ トやライブカジノでとして稼ぐだけではなくもう一つの楽しみである「アドベンチ ャーゲーム」に参加して楽しみながら稼ぐことができる新しいカジノです。

ワンダリーノでカジノゲームをプレイするまでは、次の 2 つの手順を行うだけで OK です。

#### **ワンダリーノ(WUNDERINO)**で遊ぶには何をしたらよいか?

新規登録(無料)・・ワンダリーノの個人アカウントを作成をする。
 ワンダリーノカジノのアカウント作成は意外と時間がかかりますがそれだけセキュリティーを万全に安全に遊べるように考えられています。
 かなり細切れに入力する必要があります。

② 入金してプレイ!・・入出金方法は「ワンダリーノ入出金マニュアル」 で説明していま。

このマニュアルでは、①「新規登録(無料)」の方法を説明します。

# ワンダリーノ(無料)アカウント登録の解説

## まず、次から公式ページへとび、アカウントを作成していきます。

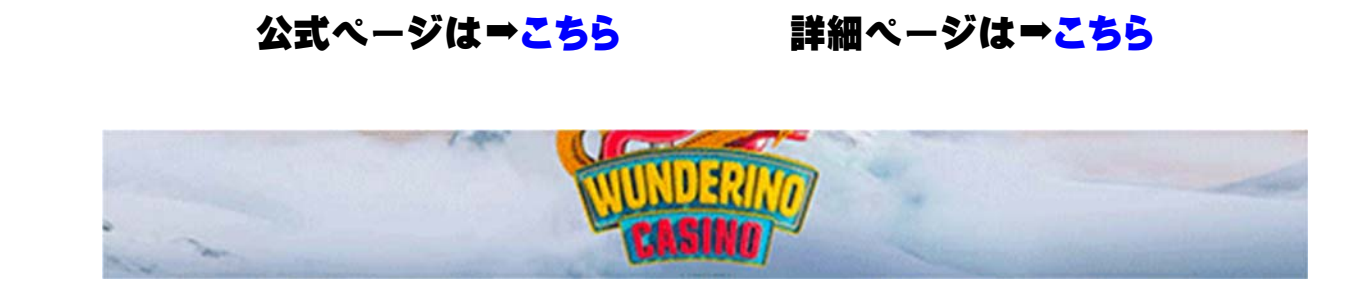

<ワンダリーノ(WUNDERINO)公式ページ>

# 

**ワンダリーノへ**」をクリックしてください。

Г

クリックをすると、次のような新規登録ページが表示されます。

ワンダリーノの登録画面①(新規登録アカウント登録画面)

1. 下記、登録画面よりメールアドレスを入力。

入力すれば パーパー をクリック!

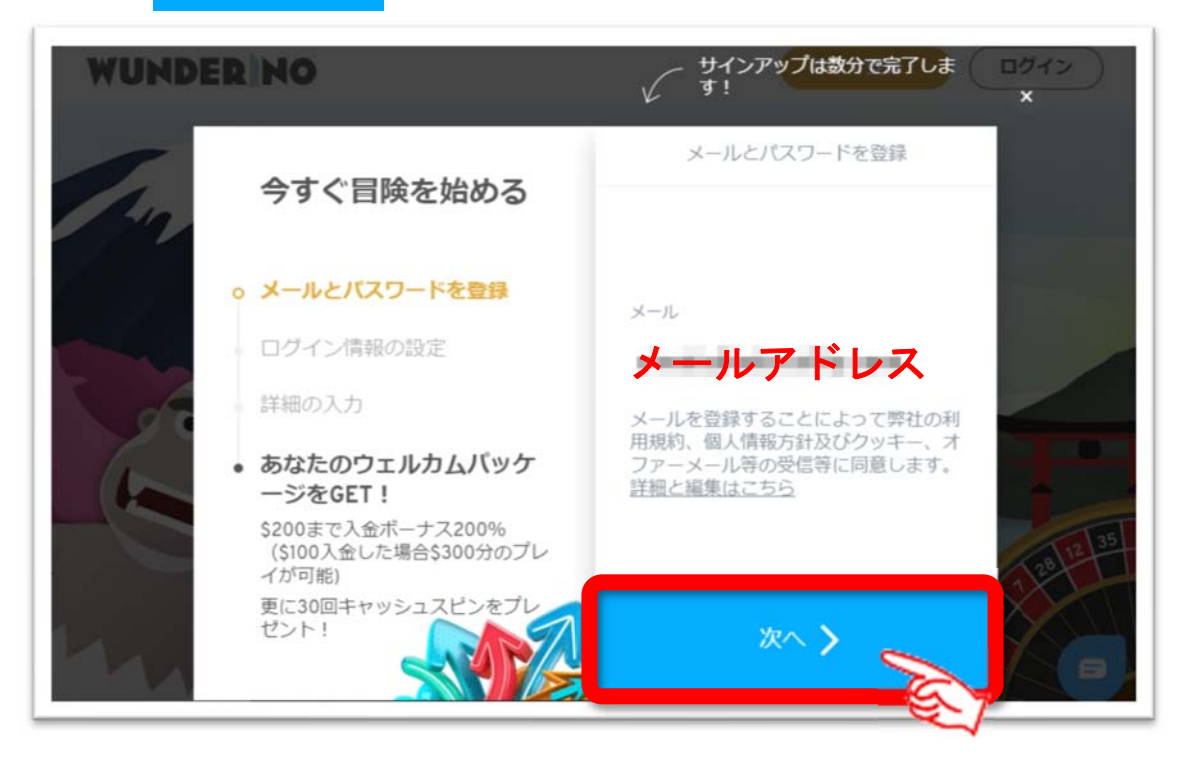

2. 下記、登録画面よりパスワードを入力。

入力すれば 🛛 🖄 🔨 をクリック!

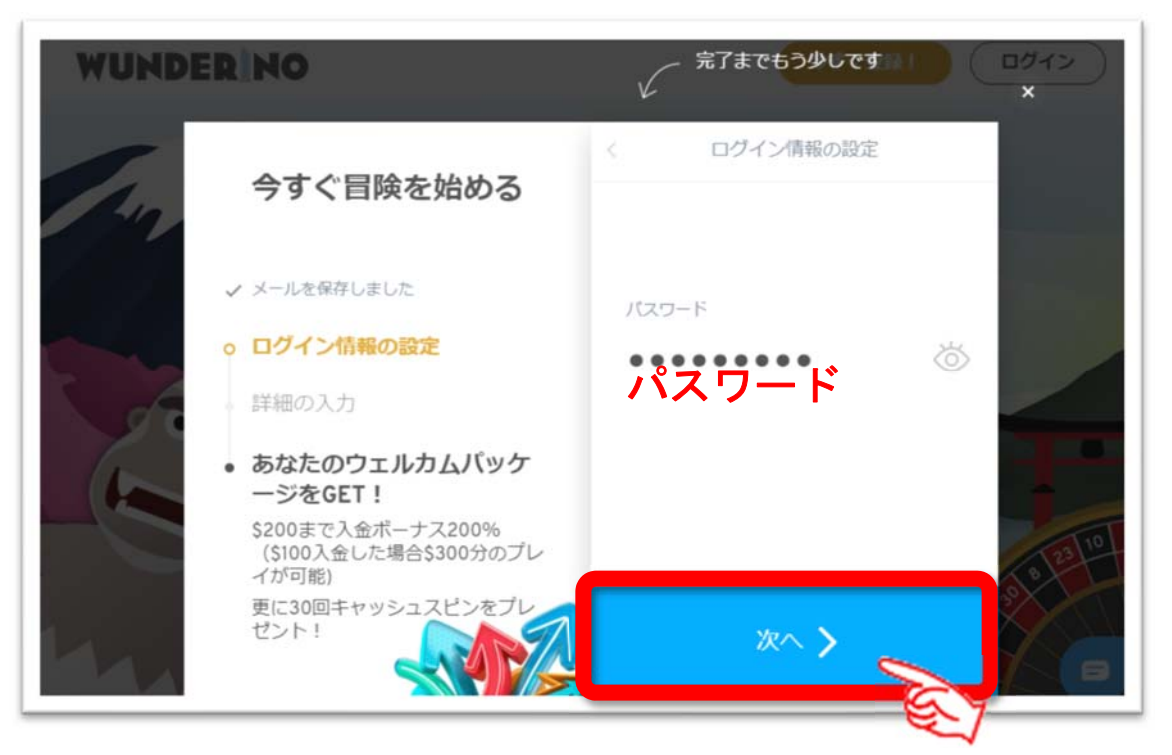

Copyright© 2019 オンラインカジノ講座.com All Rights Reserved

#### 3. 下記、登録画面より携帯電話番号を入力。

例) 09012345678 ハイフンなどは入れないこと。

入力すれば ※^> をクリック!

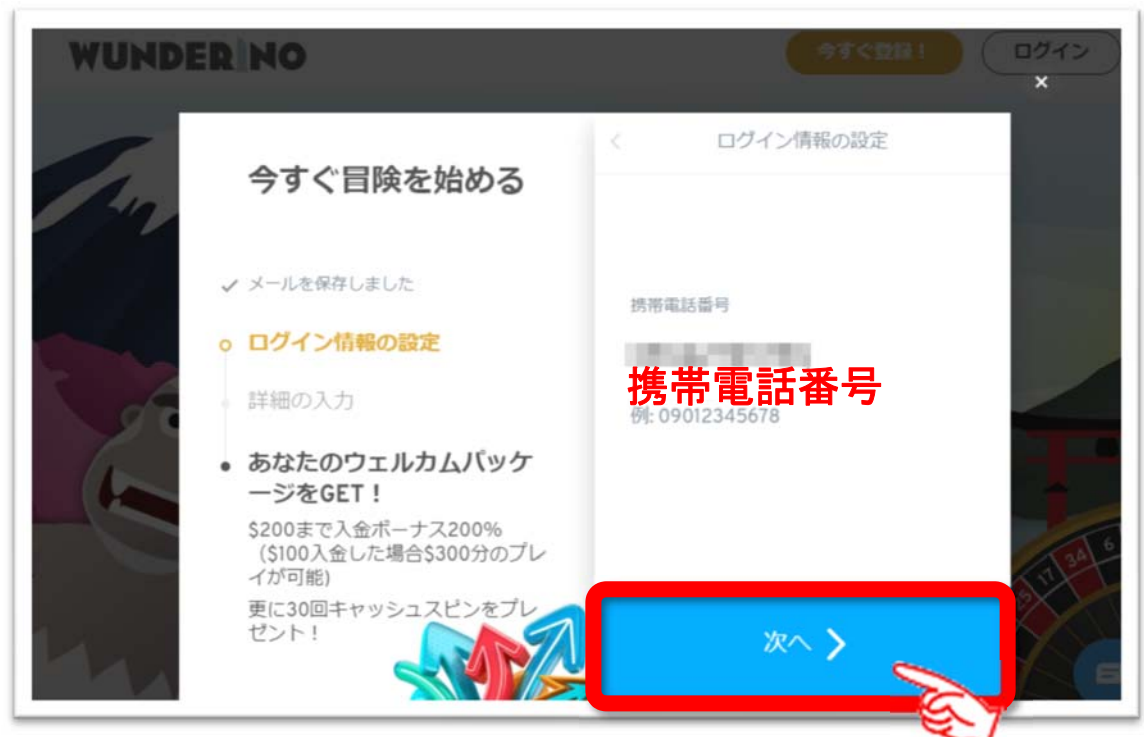

- 4. 下記、登録画面より名前を入力。
  - 例) 名を入力(日本語入力)

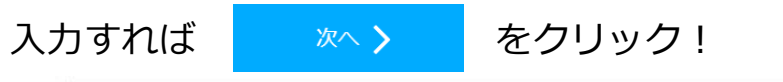

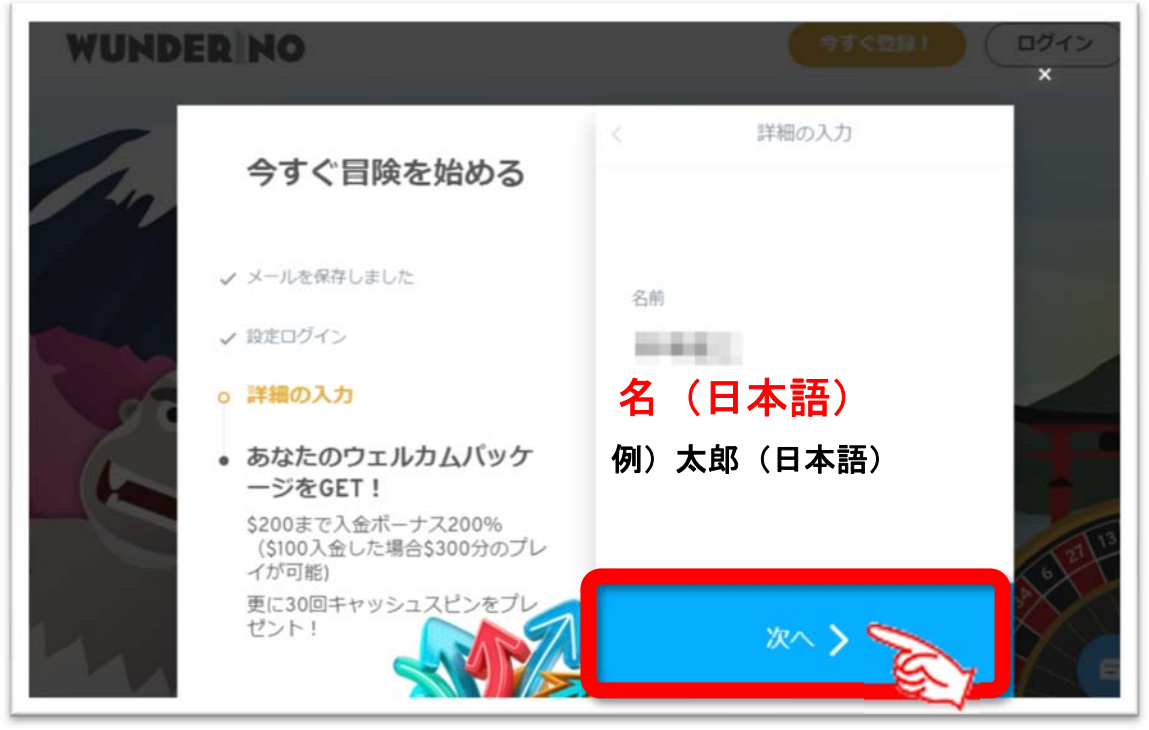

#### 5. 下記、登録画面より名前を入力。

例) 名字を入力(日本語入力)

次へ >

入力すれば

をクリック!

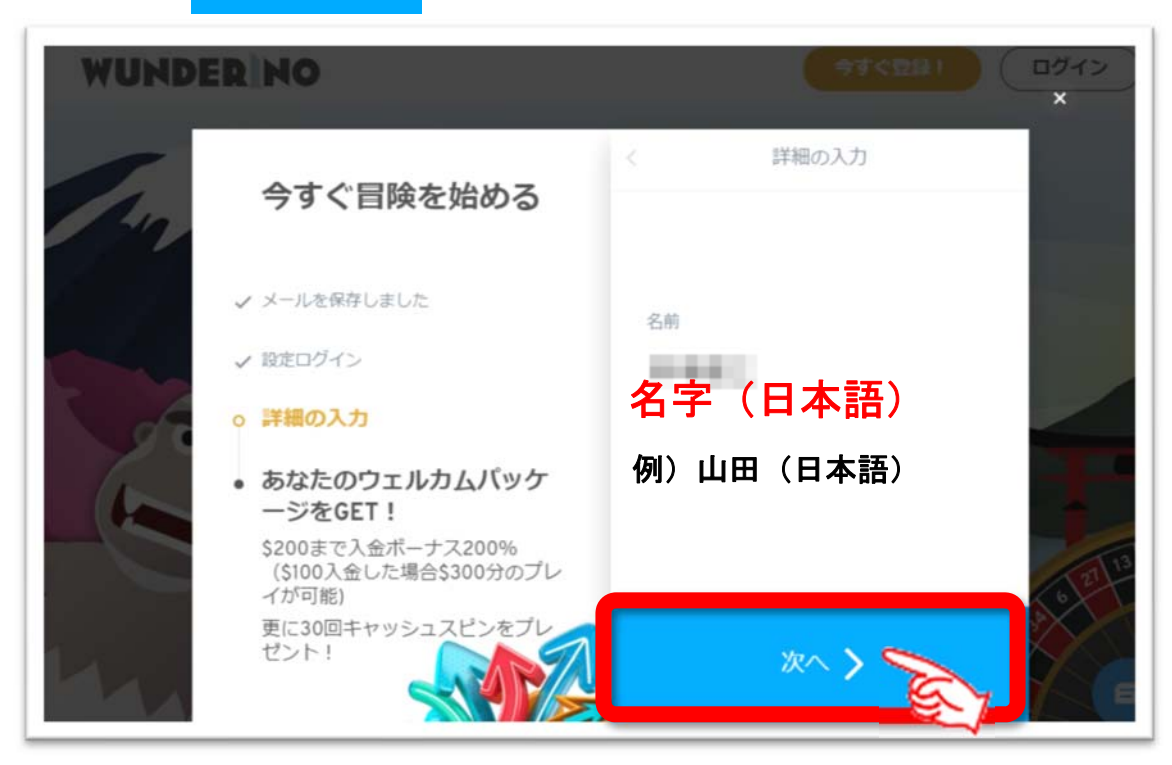

## 6. 下記、登録画面より性別をクリック。

例) 性別を選んでクリック!

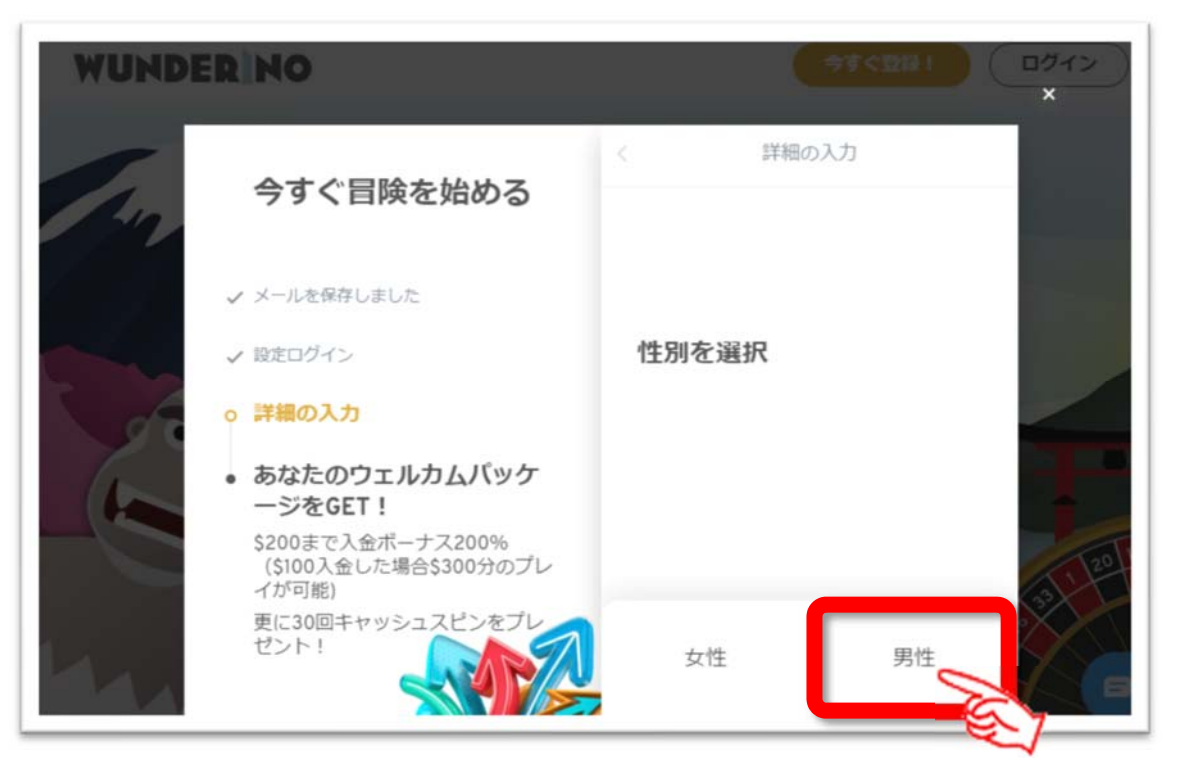

Copyright© 2019 オンラインカジノ講座.com All Rights Reserved

#### 7. 下記、登録画面より郵便番号を入力。

例) 012-3456

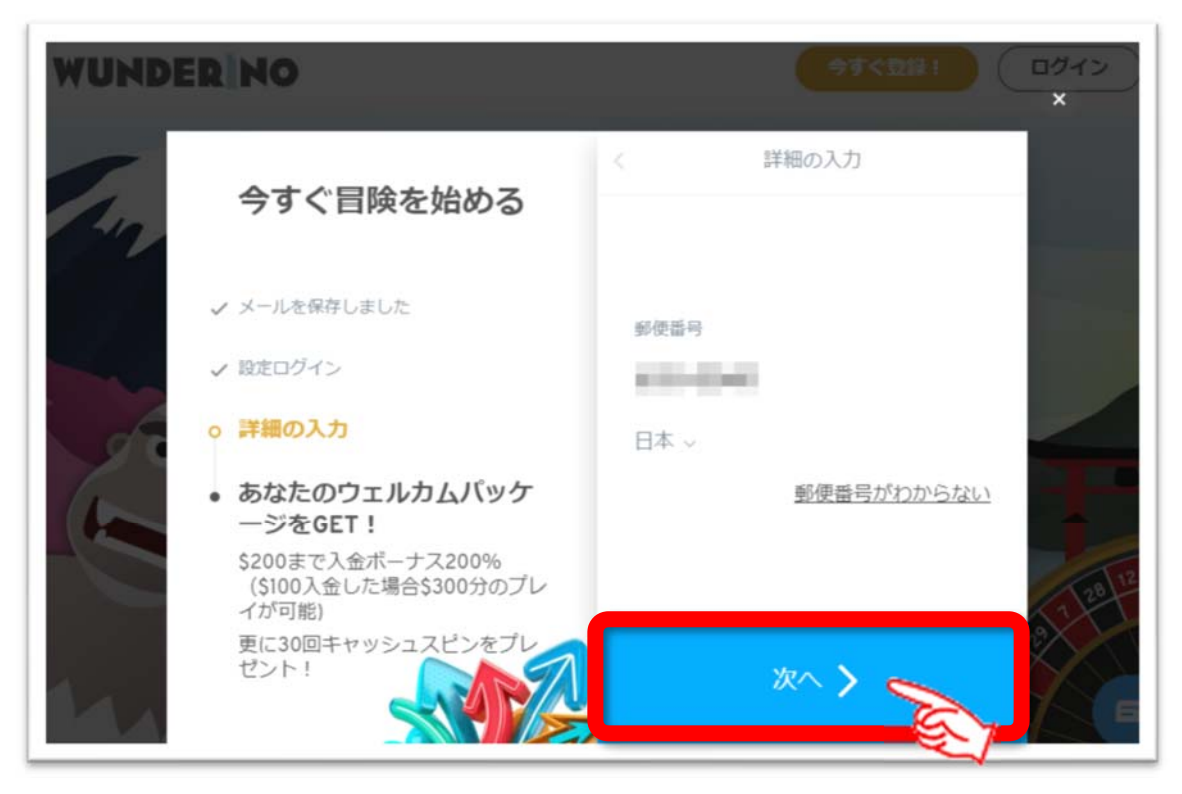

#### 8. 下記、登録画面より番地を入力。

例) 696 番地 🔿 696

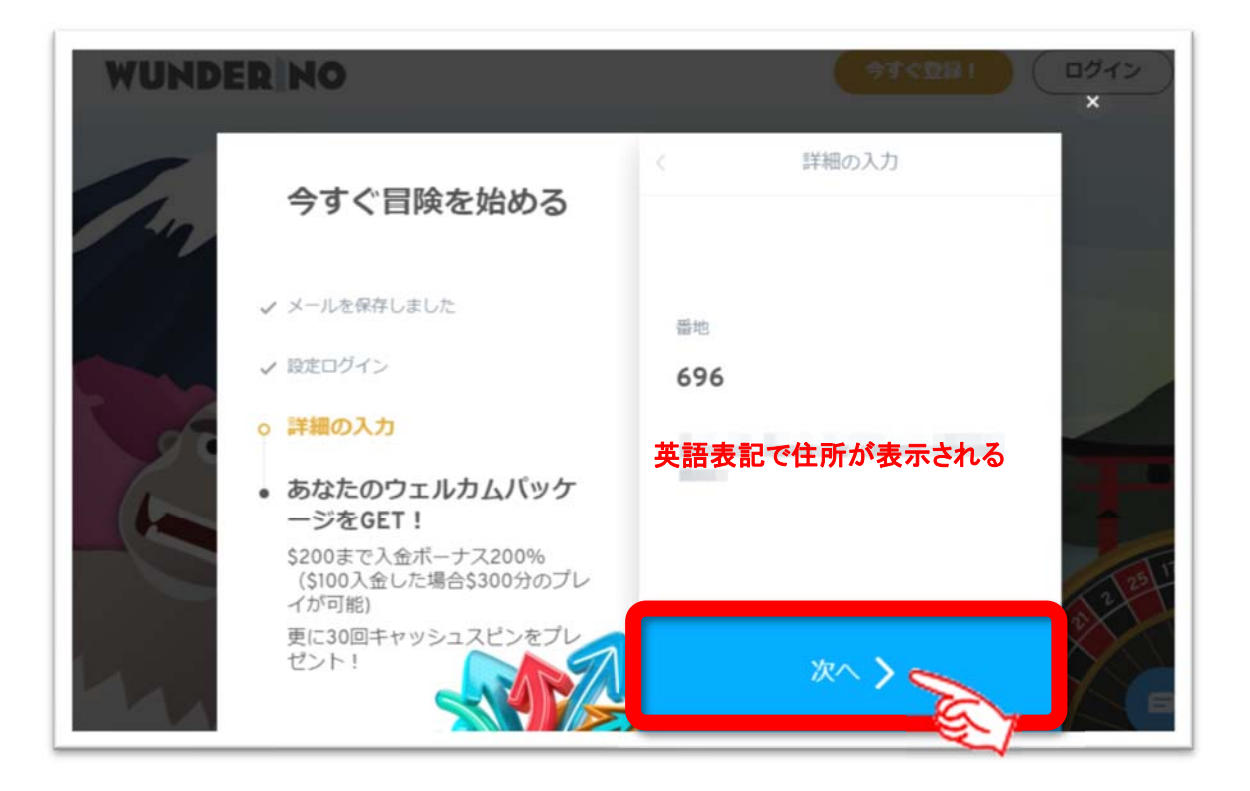

#### 9. 下記、登録画面より生年月日を入力。

例) 年/月/日の順 1985年3月10日 → 1985/03/10

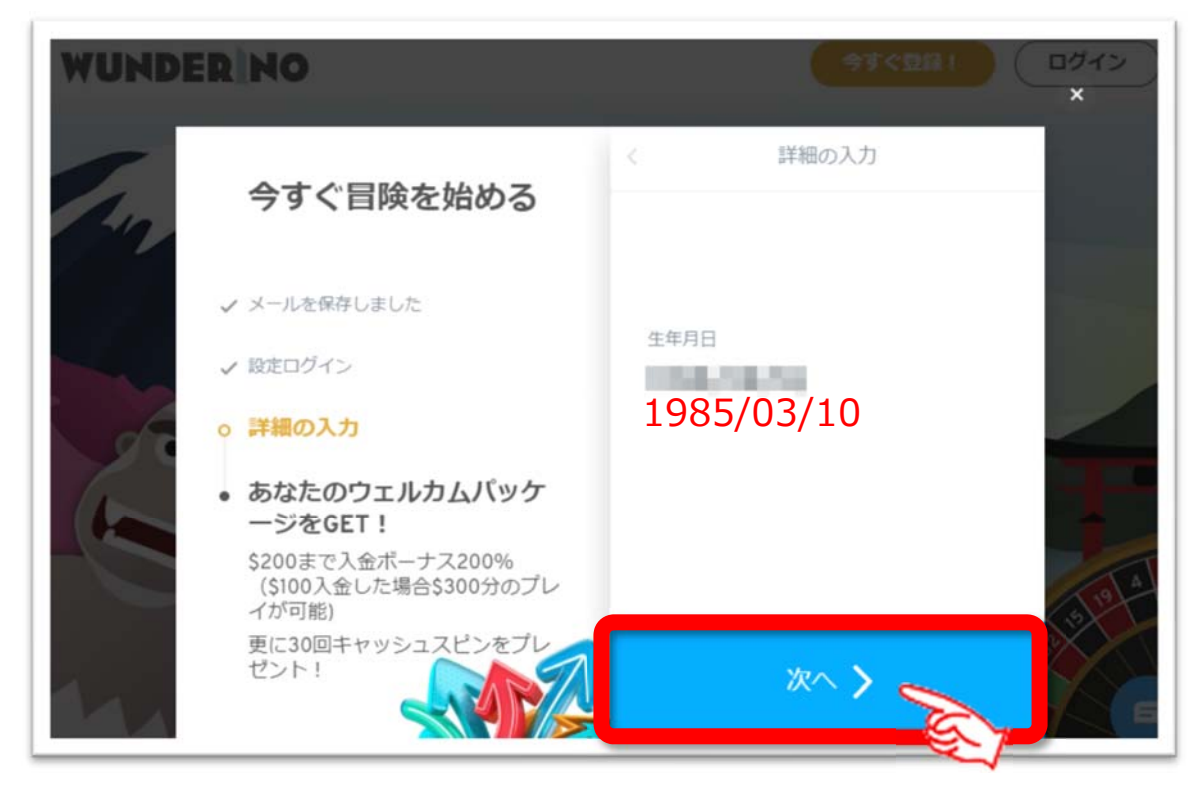

#### 10. 通貨の選択。

EUR か USD を選択します。

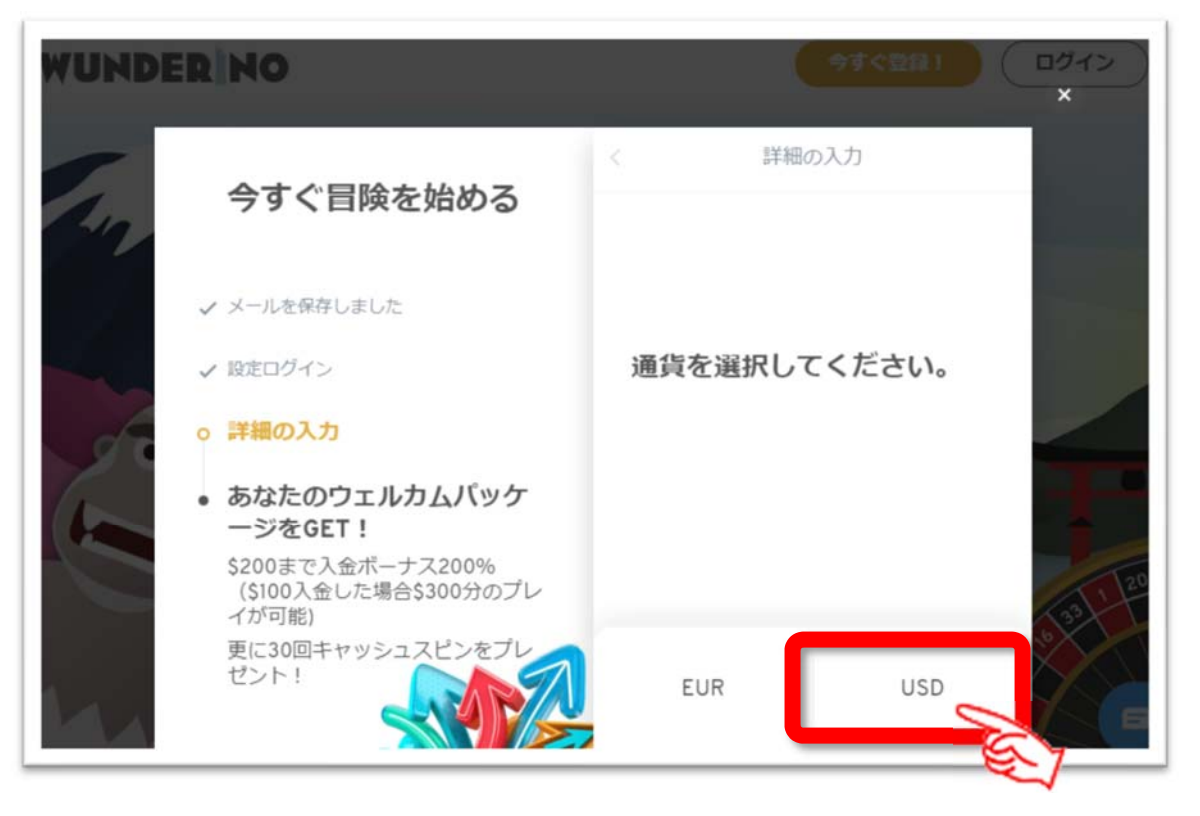

11. 「携帯電話番号」と「メール」で認証を受ける。

携帯メール (SMS) に認証コードここでは「仮に (1234)」が送信されて いるのでそのコードを入力します。

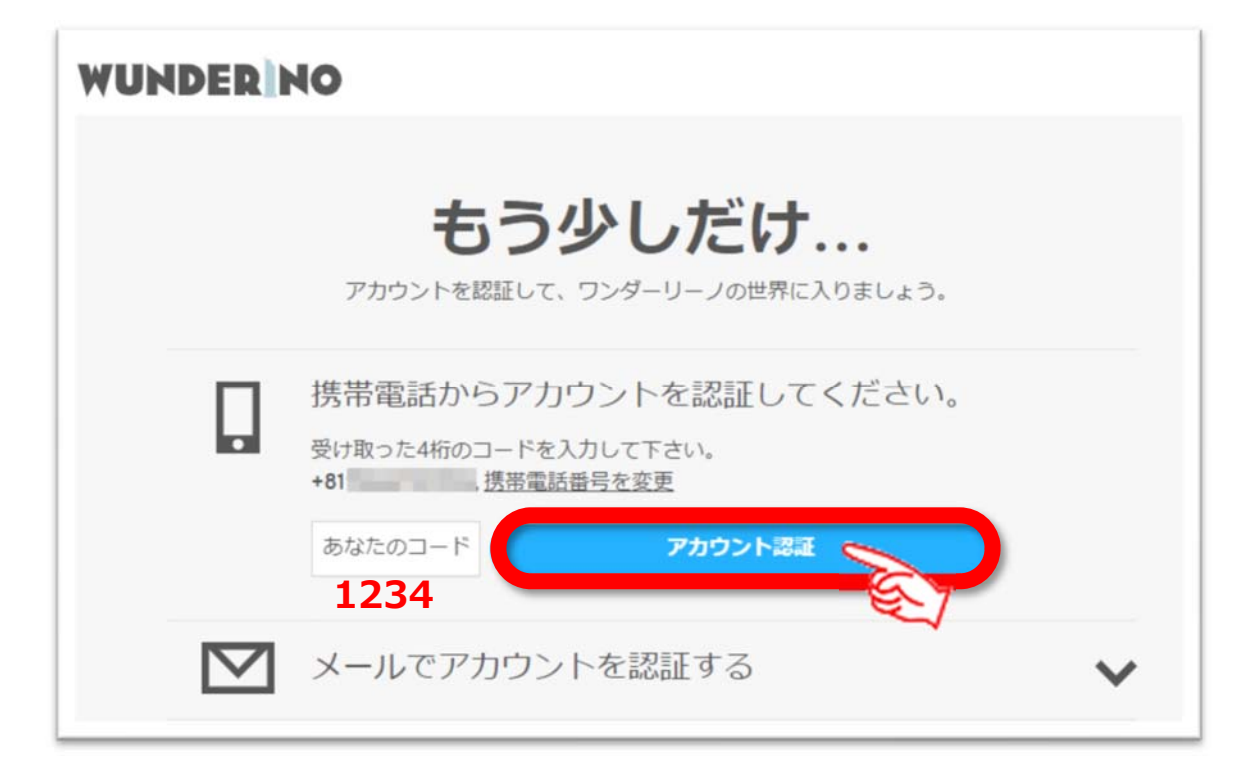

<携帯に届いた認証コード>

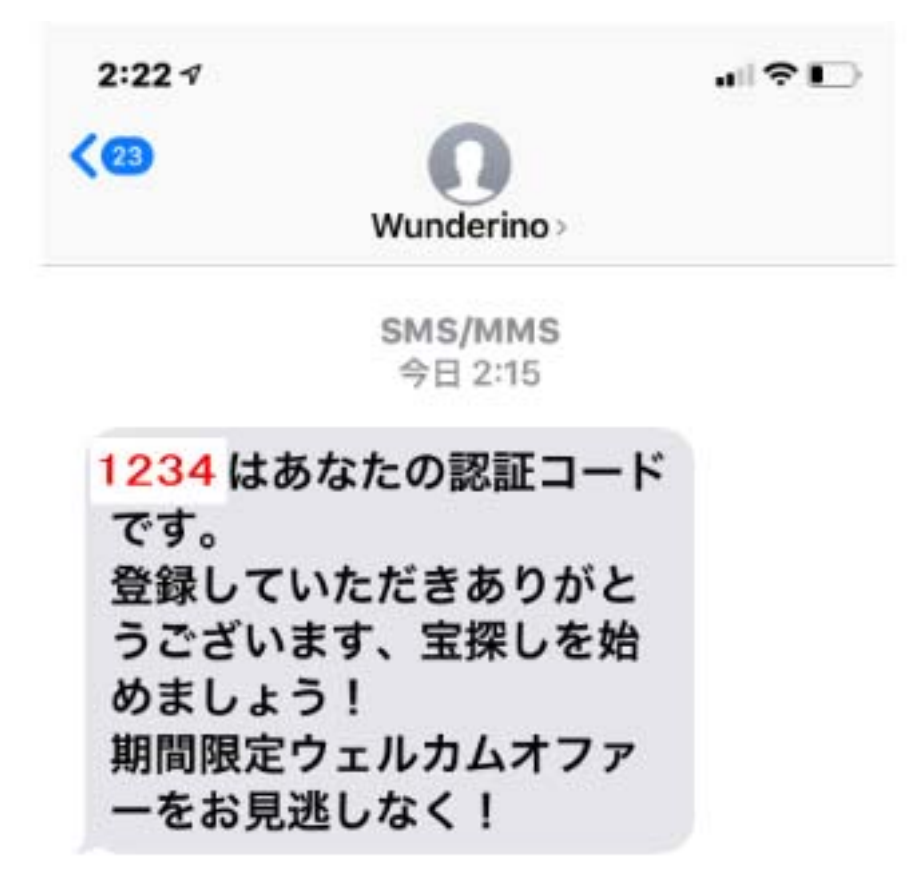

### <メールに届いた認証」URL>

メールに認証 URL が届いているのでその URL をクリックしてログインしましょう。それで登録終了となります。

| 題名                                             | : Wunderinoへのあなたの鍵!                                                                                                    |                  |
|------------------------------------------------|----------------------------------------------------------------------------------------------------|------------------|
| 差出人                                            | : Wunderino <noreply@wunderino.com> IF アドレスブックに登録する</noreply@wunderino.com>                                                                                                    |                  |
| 宛先                                             |                                                                                                    |                  |
|                                                |                                                                                                    | 全へッター表示▼         |
|                                                |                                                                                                    | HTML表示<br>テキスト表示 |
|                                                |                                                                                                    |                  |
| C/01C/018                                      |                                                                                                    |                  |
| こんにらね 様                                        | ↓<br>€ 、ようこそワンダリーノへ! 世界で100000人以上登録者をもつ最高の力ジ                                                                                                    |                  |
| こんにらは<br>様<br>ノをお楽し<br>アカウント                   | 【!<br>● 、ようこそワンダリーノへ! 世界で100000人以上登録者をもつ最高のカジ<br>→みください。<br>◇を確認するには下記のボタンをクリック☆さあ興奮のカジノを会始めまし、                                                                                             |                  |
| とんにらは<br>メをお楽し<br>アカウント<br>う!ブロモ               | !<br>€、ようこそワンダリーノへ! 世界で100000人以上登録者をもつ最高のカジ<br>みください。<br>•を確認するには下記のボタンをクリック☆さあ興奮のカジノを今始めましょ<br>=ーションもお見逃しなく!                                                                               |                  |
| レントレント<br>レントレント<br>レントレント<br>レンク<br>レンク       | r!<br>€、ようこそワンダリーノへ! 世界で100000人以上登録者をもつ最高の力ジ<br>みください。<br>~を確認するには下記のボタンをクリック☆さあ興奮の力ジノを今始めましょ<br>Eーションもお見逃しなく!<br>2.をコピーしてブラウザに貼り付けて、旅を始めましょう!                                              |                  |
| ノをお楽し<br>アカウント<br>う!ブロモ<br>次のリンク<br>https://ww | t 1<br>●、ようこそワンダリーノへ! 世界で100000人以上登録者をもつ最高のカジ<br>みください。<br>・を確認するには下記のボタンをクリック☆さあ興奮のカジノを今始めましょ<br>E=ションもお見逃しなく!<br>2をコピーしてブラウザに貼り付けて、旅を始めましょう!<br>WWW under ino・Cm/ woda いいしたでのUTL をつり ノック! | כ                |

#### 12. ログインして登録は終了となります。

登録したメールアドレスは表示されますので、その下にパスワードを入力 してログインできれば、登録は終了です。

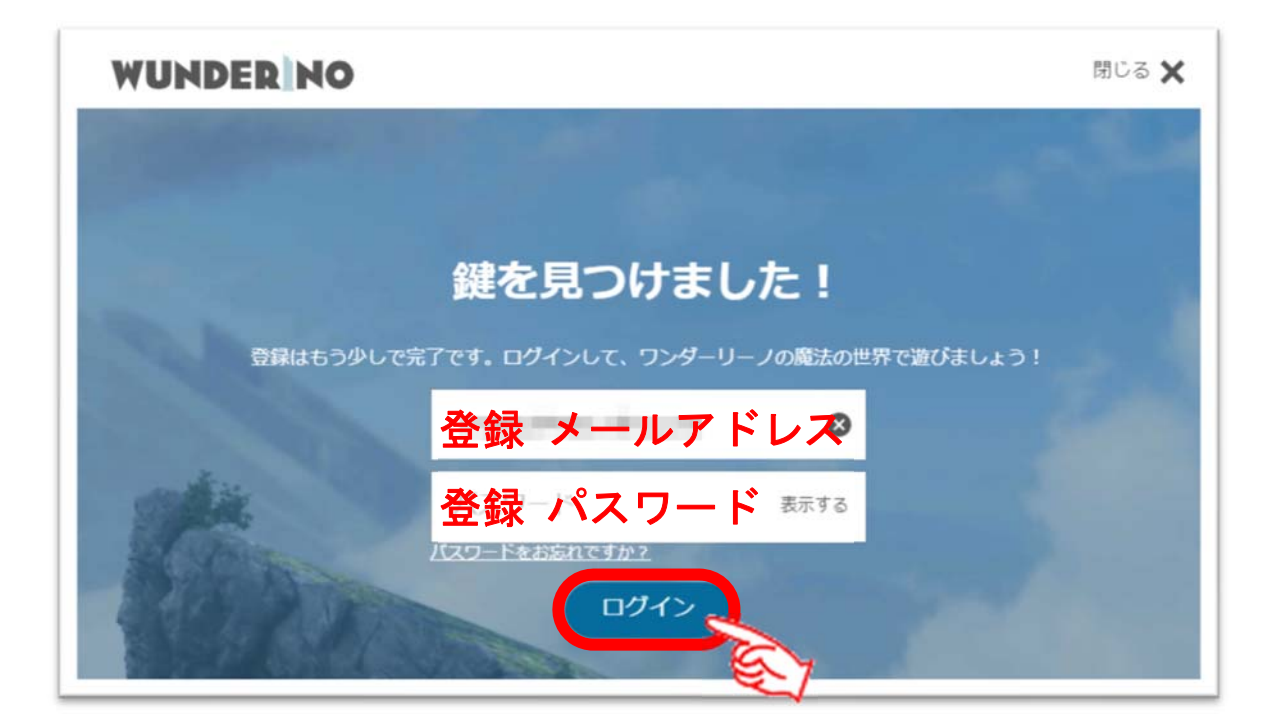

大変な思いをして、初めて登録したあなたになんと 200%ボーナスが待っていました。どういうことかといいますと最初にワンダリーノに登録して入金をしたとすると

## 入金:10 ドル ボーナス:20 ドル 合計 30 ドル

となり、遊ぶ資金が入金した金額の2倍増えるので3倍分遊べるということです。 <200%ボーナスの案内>

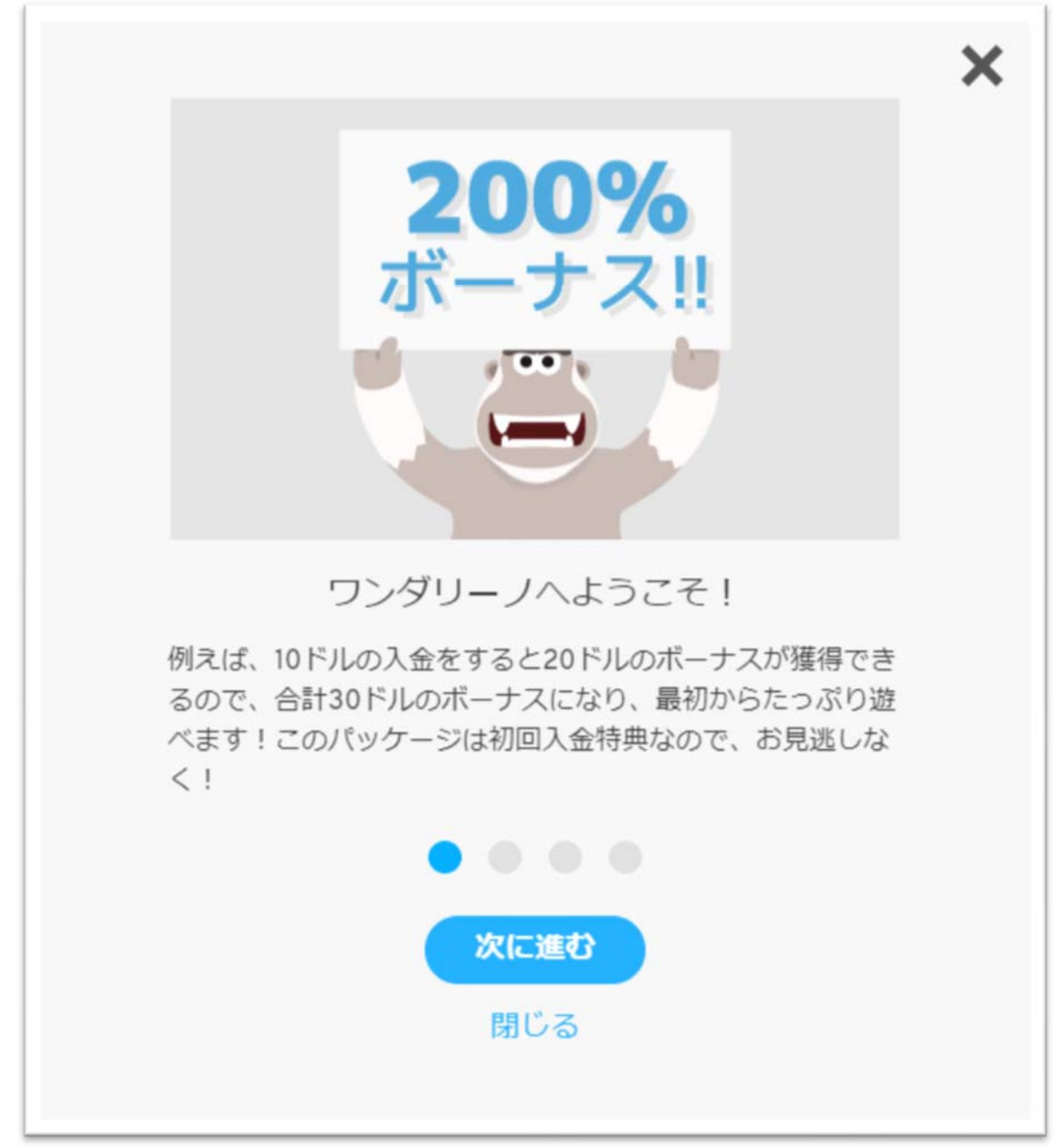

ワンダリーノカジノは日本人が遊びやすい入出金の電子決済サービスを導入して います。

| WUNDER NO                                                                                 | 🛇 入金   🚺 | 今シーズン終了日 9月 8日                           | S |  |  |  |
|-------------------------------------------------------------------------------------------|----------|------------------------------------------|---|--|--|--|
| <b>ワンダーリーノへようこそ、</b><br>ご登録ありがとうございます!宝探しにはお金が必要です。以下は簡単にア要です。以<br>カウントに入金するための支払方法があります。 |          |                                          |   |  |  |  |
| ecoPayz                                                                                   | 0        | VenusPoint                               | 0 |  |  |  |
| ecoPayz                                                                                   |          | 😗 VP                                     |   |  |  |  |
| 最低: \$10.00<br>最高: \$5,000.00<br>手数料: 無料                                                  |          | 最低: \$10.00<br>最高: \$5,000.00<br>手数料: 無料 |   |  |  |  |
| iWallet                                                                                   | 0        |                                          |   |  |  |  |
| ž wallet.                                                                                 |          |                                          |   |  |  |  |
| 最低: \$10.00<br>最高: \$5,000.00<br>手数料: 無料                                                  |          |                                          |   |  |  |  |

入金の案内がありますが、あせって入金する必要はありません。 次に示すようなだいたいのオンラインカジノには無料で体験でるゲームが ありますのできますのでどんなゲームなのかを知って、有料のオンライン カジノに挑戦してみましょう!

# ワンダリーノカジノ無料ゲームの遊び方

ワンダリーノカジノでも他のオンラインカジノと同じように、無料ゲームで体験す ることができます。以下に、インターカジノにおいて無料ゲームでの遊び方につい て解説していきます。

**1.** ログインはしないで下記のような公式ページのゲームのメニューから今日本 人に人気の「Hawaiian Dream」で遊んでみましょう。

| 検索窓に   | Q                                                                                                    | Hawa | ii                   |                                         | رح                              | 入力します                   | -<br>0                      |    |
|--------|----------------------------------------------------------------------------------------------------|------|----------------------|-----------------------------------------|---------------------------------|-------------------------|-----------------------------|----|
| WUN    | DERN                                                                                                    | 0    |                      |                                         |                                 | ( <b>\$</b> \$<         | 2録! ログイン                    | 2  |
|        | Υ.                                                                                                    | 10   | 2.4                  | Electronic                              | -                               | 1                       |                             | Ľ, |
| © M.W. | <ul> <li>MW.たった9月882.01875-</li> <li>本日のトーナメント<br/>8月9日:最大のマルチプライヤー</li> <li>株月9日:最大のマルチプライヤー</li> <li>株式のマルチプライヤー</li> <li>株式のマルチプライヤー</li> <li>(1) (1) (1) (1) (1) (1) (1) (1) (1) (1)</li></ul> |      | ④ H.S. たった<br>第550期位 | 今 Super Flipのゲームで<br>03:1<br>トーナメン<br>〇 | \$22.00 ゲットしまし<br>3:06<br>小将了まで | た!<br>20<br>上位200で解剖ゲット | © SN たった今 Rét20.00モ<br>ログイン | >  |
|        |                                                                                                    | Q グー | Hawa i i             | 」:Live Casino                           | b) ※英語キ<br>ま <b>ミ</b> ライブ       | ニーワードのみ                 |                             |    |
| F      | ップリスト                                                                                                    |      | 5-7ブカジノ              | ジャックボット                                 | 25592                           | <b>)</b><br>テーブル・ゲーム    | すべてのゲーム                     |    |

2. 下記のように「Hawaiian Dream」がヒットします。

| WUNDER NO |      |        |              |           |
|-----------|------|--------|--------------|-----------|
|           |      | Hawaii |              | $\otimes$ |
|           | ★ 新着 | 日本人に人気 | <u>₽</u> ライブ |           |

#### **3.** 今最も人気のある「Hawaiian Dream」を体験する。

Hawaiian Dream はパチスロ機「沖ドキ!」を参考に作られているので日本人、特に

スロット経験者などパチスロからの移行組に非常に人気のあるオンラインカジノゲームです

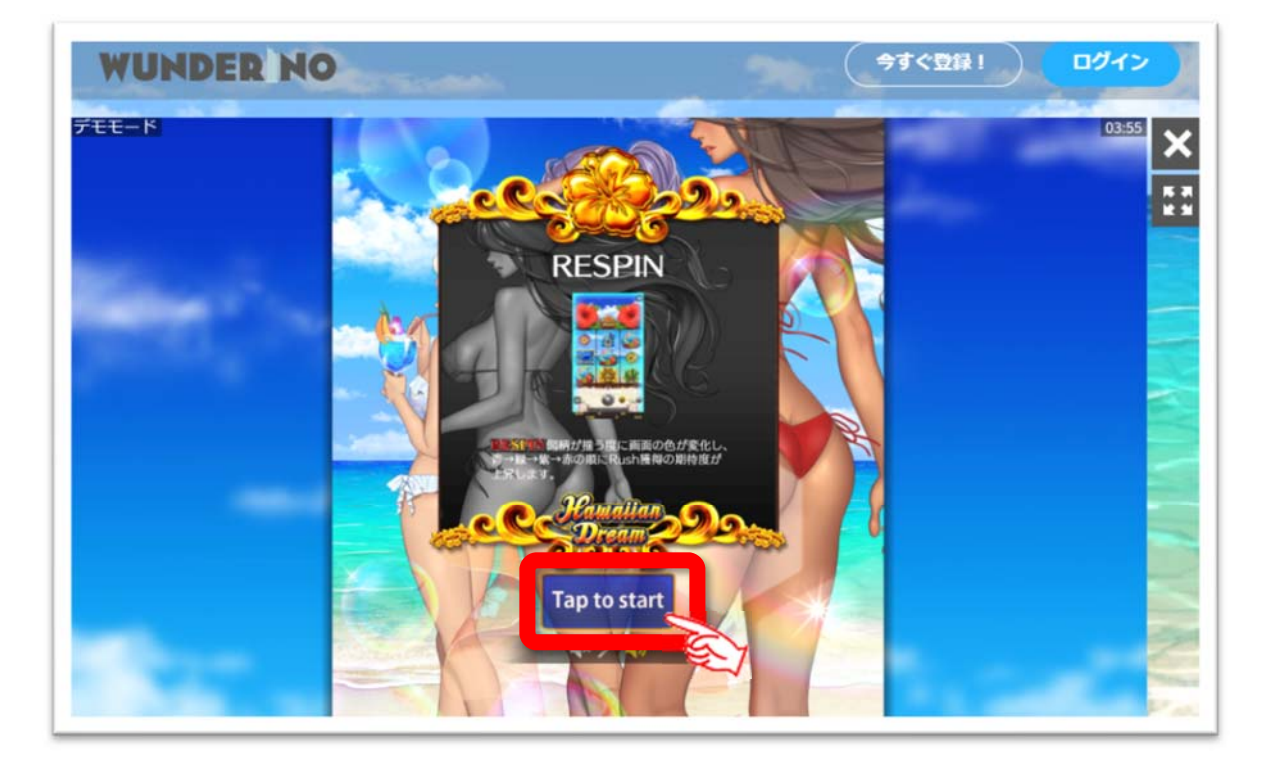

ゲーム「Hawaiian Dream」初期画面
 Tap to start をクリックします。

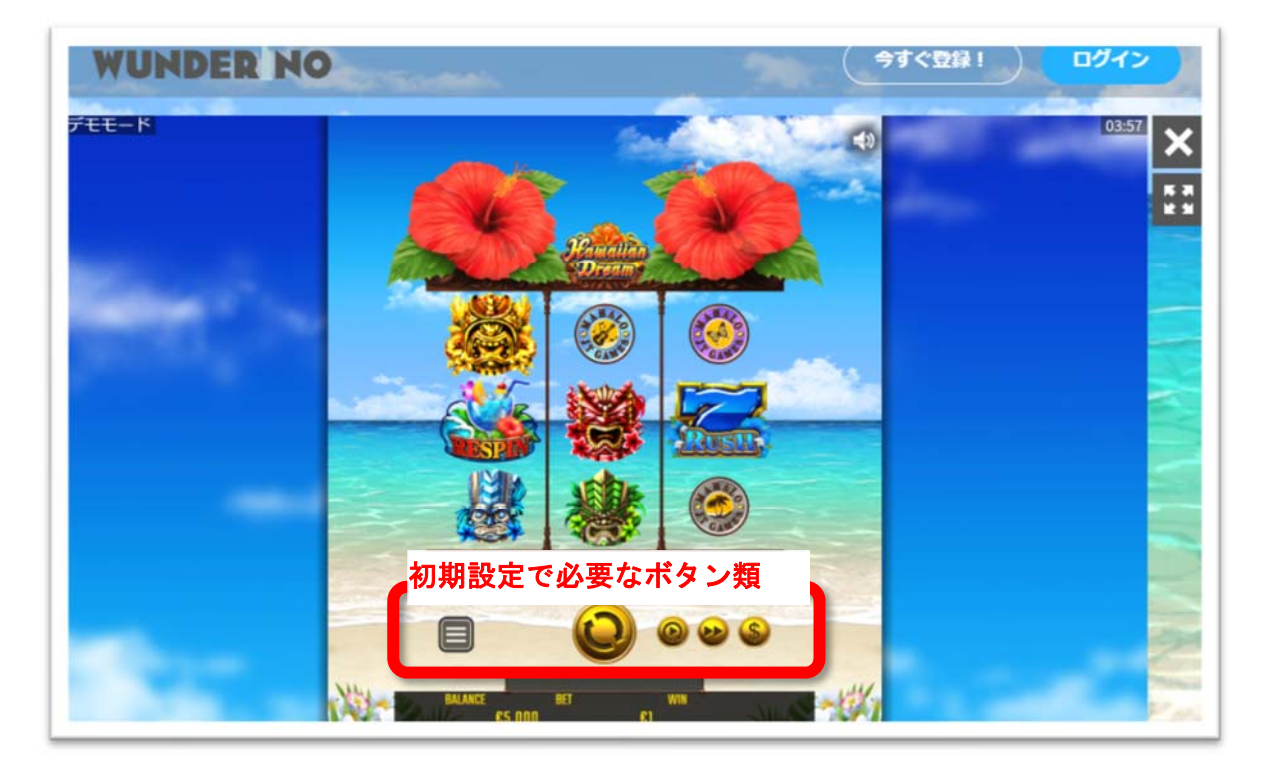

5. ベット金額など初期設定と画面の見方

<ベット金額(掛け金)の決定>

スロットの場合は1回のスピン(1回まわす)するたびに賭ける金額のこと。 パチスロ経験者の方は3枚掛けなので1回60円必要だったわけですので同じ 感じでプレイする場合は1スピン毎に\$0.6ほどのベット額になります。 これらは機種によってこのベット額の幅は異なります。

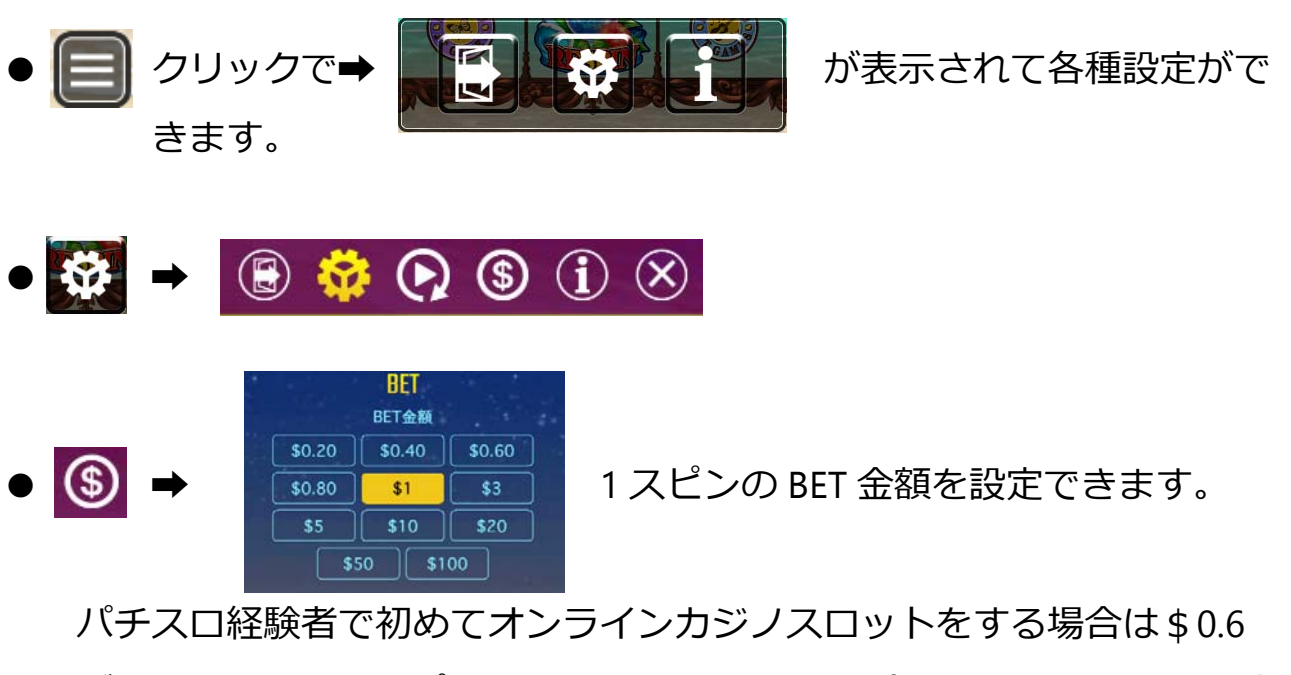

が同じぐらいの1スピンの金額ぐらいですね。(3枚掛け60円として)

- 🚺 ➡ ゲームルールが確認できます。
- 😥 🔿 クリックで1スピン
- 🙆 🔿 オートプレイの設定

以上で無料登録から無料プレイまでの説明 は終了します。 実際にお金をかけて行うプレイはギャンブルですので、自己責任でお願いいた します。